## Mathematik für AHS 5, Übungsbuch

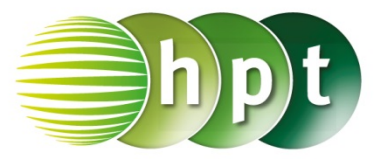

## Hinweise auf den Einsatz von TI-Nspire

## Seite 45 / Aufgabe 2.31:

## Angabe:

Überprüfe  $\frac{3x}{x-5} - \frac{3x}{x-1} = \frac{6x}{(x-5)\cdot(x+1)}$  mit x = 0!

Schritt 1: Wähle auf dem Startbildschirm A Berechnen.

Schritt 2: Drücke die menu-Taste, wähle 3: Algebra, dann 1: Löse und bestätige diese Eingabe mit der enter-Taste. Am Bildschirm ist solve() angeführt.

Schritt 3: Gib mithilfe der Tastatur in die Klammer  $3x \div (x - 5) - 3x \div (x - 1) = 6x \div ((x - 5) \times (x + 1))$ x ein.

Schritt 4: Bestätige diese Eingabe mit der enter-Taste und das Ergebnis x = -3 or x = 0 wird ausgegeben.

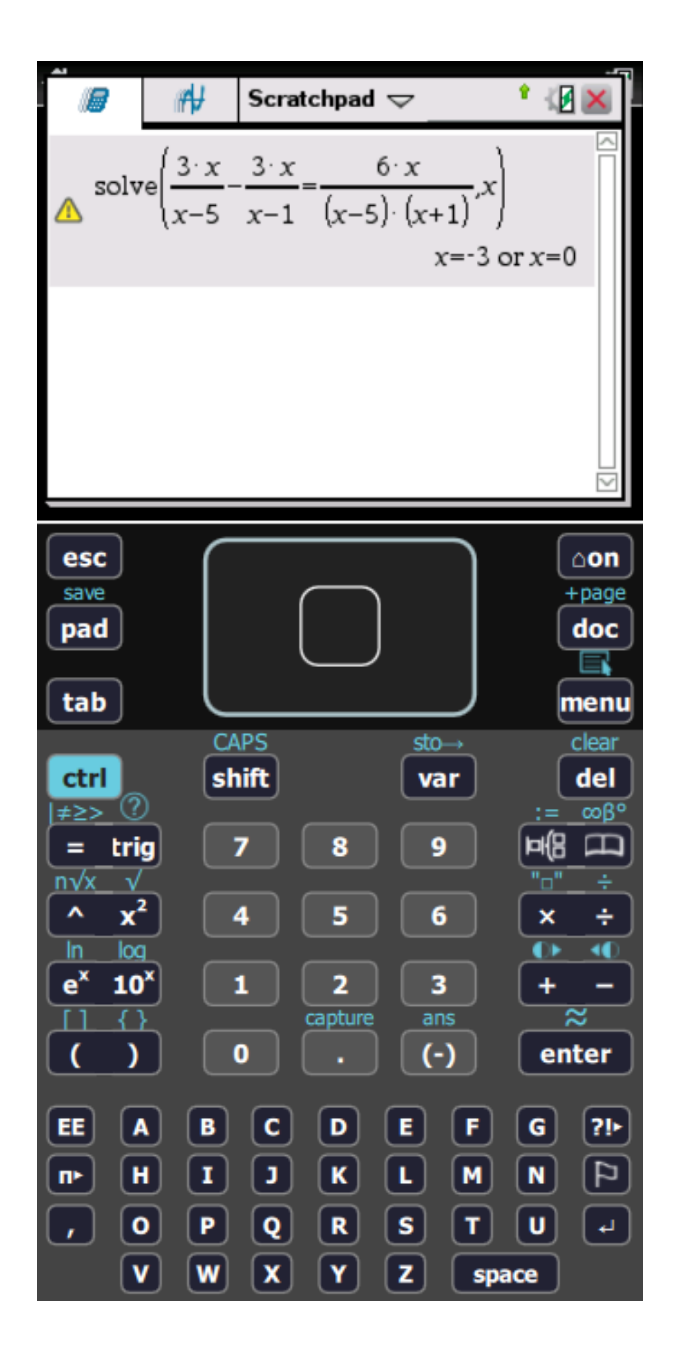